## TUTORIAL PARA LA MATRÍCULA EN LA MICROCREDENCIAL

### EL PROCESO DE MATRÍCULA EN LA MICROCREDENCIAL ES MUY SENCILLO Y SE COMPONE DE DOS PASOS:

En primer lugar, hemos de registrarnos en la aplicación de matrícula donde después haremos la inscripción.

En segundo lugar, tendremos que acceder de nuevo a esta aplicación donde nos hemos registrado y hemos de inscribirnos en la microcredencial que nos interesa.

A CONTINUACIÓN, TIENES DOS GUIAS QUE TE INDICAN PASO A PASO COMO HACERLO

#### GUIA PARA EL REGISTRO EN LA APLICACIÓN DE MATRÍCULA DE LA MICROCREDENCIAL

Acceder a la aplicación de matrícula

Existen tres posibles formas de acceder para registrarse:

-1ª Usuarios que no han tenido nunca cuenta de correo de la Universitat de Valéncia.

-2<sup>ª</sup> Usuarios que tengan cuenta de correo de la Universitat de València.

-3<sup>ª</sup> Si no dispones de un NIF porque no tienes la nacionalidad española.

1<sup>ª</sup> SI NO HAS TENIDO NUNCA UNA CUENTA DE CORREO DE LA DE LA UV, deberas de acceder clicando en el segundo "IDENTIFICARSE", introduciendo previmante tu NIF.

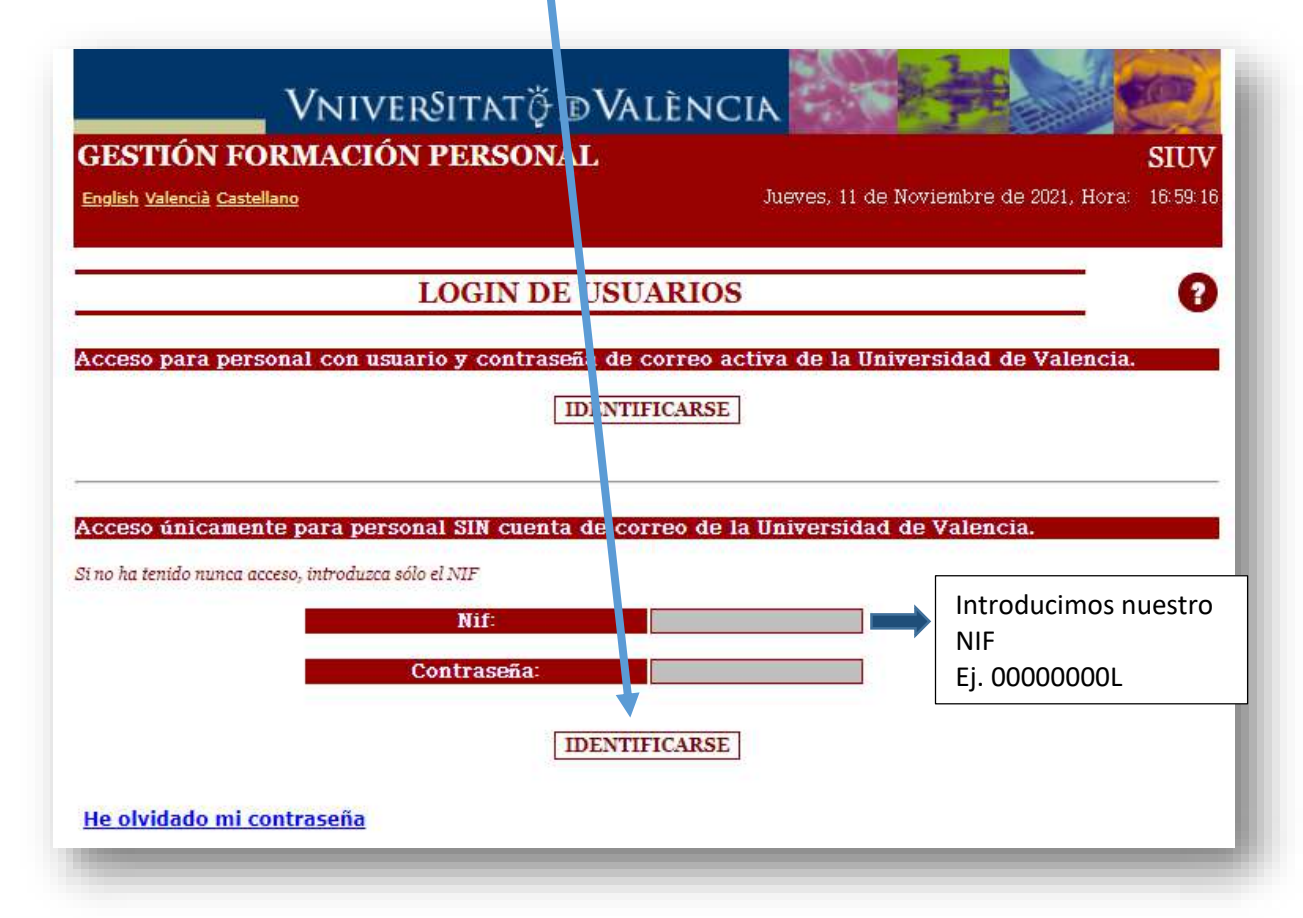

Si no dispones de NIF/NIE solicita al SFPIE un identificador.

Y una vez realizada la identificación, rellenaremos los datos solicitados:

-En primer lugar, se deben de rellenar los campos personales para el registro. (En el campo de Relación jurídica del puesto seleccionar "OTROS"

-A continuación, completamos el código de verificación.

-Marcamos la casilla de he leído y aceptamos los términos y condiciones.

-Establecemos la contraseña que queremos tener para acceder a la aplicación y la repetimos. (anotarla para poder acceder en posteriores ocasiones a la plataforma).

-Y finalmente, pulsamos en Aceptar.

| English Valancià C              |                                                                     | 2 do Naviembro do 2021 Horo- 12-44-20  |
|---------------------------------|---------------------------------------------------------------------|----------------------------------------|
| <u>English valencia C</u>       | astellano vienes, i                                                 | 2 de Noviembre de 2021, nota. 15.44.50 |
|                                 | ALTA EN EL DECISTDO                                                 | 0                                      |
|                                 | ALTA EN LE REGISTRO                                                 |                                        |
| * + Nif: 19834639Z              | Colectivo: PNU                                                      | Colectivo:                             |
| * Nombre:                       | * Apellidos:                                                        | Sexo: Hombre                           |
| * E-Mail:                       | E-Mail<br>Alternativo:                                              | Bloqueo: NO                            |
| Dirección:                      | Población:                                                          |                                        |
| Provincia:                      | Código<br>Postal:                                                   | * Teléfono:                            |
| * Relación jurídica del pu      | esto:                                                               |                                        |
| Consiente Ud. en recibir inform | ación sobre las actividades del Servei Forma<br>Innovació Educativa | ació Permanent i 🛛 SI 👻                |
| Teléfono (2º):                  |                                                                     |                                        |
|                                 | Por fucer introduzer al signianta cádigo d                          | a varifier ción                        |
|                                 | r or ravor, mit outsta er sigmente courgo u                         |                                        |
| OFFRANCEA                       | 34                                                                  | REFRESCAR                              |
| * = Campos Obligatorios         | + = Campo utilizado para el                                         | login                                  |
| He leído y Acepto los Térmi     | <u>nos y Condiciones de Privacidad</u>                              |                                        |
|                                 |                                                                     |                                        |
| Por                             | favor, introduzca una contraseña para acce                          | der a la aplicación.                   |
| *+ Contras                      | eña:                                                                | *+ Repita Contraseña:                  |
|                                 |                                                                     |                                        |
|                                 | A sector that the base                                              |                                        |

YA ESTAMOS REGISTRADOS EN LA APLICACIÓN DE MATRÍCULA.

2ª SI TIENES UNA CUENTA DE CORREO DE LA UV: deberás de acceder clicando en el primer <u>IDENTIFICARSE</u>, y en la siguiente ventana que se abre, poner tu usuario (nombre que aparece delante de la @) y contraseña que te facilitaron y clicar en INICIAR SESIÓN

| ESTIÓN FORMACIÓN F                                                                       | PERSONAL                                                                  |                                      |                    | SIUV                |
|------------------------------------------------------------------------------------------|---------------------------------------------------------------------------|--------------------------------------|--------------------|---------------------|
| nglish <u>Valencià</u> <u>Castellano</u>                                                 |                                                                           | Jueves,                              | 11 de Noviembre de | 2021, Hora 16 59 16 |
| L                                                                                        | OGIN DE USUA                                                              | ARIOS                                |                    | 0                   |
|                                                                                          |                                                                           |                                      |                    |                     |
| cceso para personal con usuario                                                          | o y contrasen de co                                                       | orreo activa de                      | la Universidad de  | Valencia.           |
|                                                                                          |                                                                           |                                      |                    |                     |
|                                                                                          | IDENTIFI                                                                  | ICARSE                               |                    |                     |
|                                                                                          | IDENTIFI                                                                  | ICARSE                               |                    |                     |
|                                                                                          | IDENTIF                                                                   | ICARSE                               |                    |                     |
|                                                                                          | IDENTIF                                                                   | ICARSE                               |                    |                     |
| cceso únicamente para personal                                                           | IDENTIFI                                                                  | ICARSE<br>reo de la Univer           | sidad de Valencia  | l.                  |
| c <b>ceso únicamente para persona</b> l<br>10 ha tenido nunca acceso, introduzca sólo el | IDENTIFI<br>I SIN cuenta de corr                                          | ICARSE<br>reo de la Univer           | sidad de Valencia  | L.                  |
| cceso únicamente para personal<br>no ha tenido nunca acceso, introduzca sólo el          | IDENTIFI<br>I SIN cuenta de corr<br>INIF<br>Nif:                          | ICARSE<br>reo de la Univer           | sidad de Valencia  | R.                  |
| c <b>ceso únicamente para persona</b><br>no ha tenido nunca acceso, introduzca sólo el   | IDENTIFI<br>I SIN cuenta de corr<br>INIF<br>Nif:                          | ICARSE                               | sidad de Valencia  | t.                  |
| cceso únicamente para persona<br>10 ha tenido nunca acceso, introduzca sólo el<br>Cor    | IDENTIF<br>I SIN cuenta de corr<br>INIF<br>Nif:<br>ntraseña:              | ICARSE                               | sidad de Valencia  | L.                  |
| cceso únicamente para persona<br>10 ha tenido nunca acceso, introduzca sólo el<br>Col    | IDENTIF<br>I SIN cuenta de corr<br>INIF<br>Níf:<br>ntraseña:              | reo de la Univer                     | sidad de Valencia  | l                   |
| cceso únicamente para persona<br>no ha tenido nunca acceso, introduzca sólo el<br>Cot    | IDENTIFI<br>I SIN cuenta de corr<br>INIF<br>Nif:<br>ntraseña:<br>IDENTIFI | ICARSE<br>reo de la Univer<br>ICARSE | sidad de Valencia  | K.                  |

| https://webges.uv.e | s |                |          |
|---------------------|---|----------------|----------|
| Nombre de usuario   |   |                |          |
| Contraseña          |   |                |          |
|                     |   | Iniciar sesión | Cancelar |

SI NO RECUERDAS TU LOGIN Y/O CONTRASEÑA, PARA RESTABLECERLO ACCEDE A: https://cuentas.uv.es/cgi-bin/p/ActivaCuenta?principal:va Si tienes problemas con este proceso llama al teléfono de la Universitat de València 963544310, y pregunta por OPERACIÓN CENTRAL

#### En la siguiente pantalla, deberás de clicar en Alta registro

|                               | <b>V</b> NIVER®ITATÖD <b>V</b> AL |
|-------------------------------|-----------------------------------|
| SI                            | ESTIÓN FORMACIÓN PERSONAL         |
| Noviembre de 2021, Hora: 13:5 | nglish Valencià Castellano        |
|                               | Licta curror, Licta til           |
| itro                          |                                   |
|                               | LISTA DE CURS                     |

Y rellenamos los datos solicitados :

-En primer lugar, se deben de rellenar los campos personales para el registro. (En el campo de Relación jurídica del puesto seleccionar "OTROS"

-A continuación, completamos el código de verificación.

-Marcamos la casilla de he leído y aceptamos los términos y condiciones.

-Establecemos la contraseña que queremos tener para acceder a la aplicación y la repetimos. (anotarla para poder acceder en posteriores ocasiones a la plataforma).

-Y finalmente, pulsamos en Aceptar.

| A                          | ALTA EN EL REGISTRO                            | 7<br>Tipo de       |
|----------------------------|------------------------------------------------|--------------------|
| * + NII: 190340392         | t Apollidas                                    | Colectivo: EXTERNO |
| * F. Mailt                 | E-Mail                                         | Blogueo: NO        |
| Dirección:                 | Alternativo:<br>Población:                     |                    |
| Provincia:                 | Código                                         | * Teléfono:        |
| * Relación jurídica del p  | puesto:                                        |                    |
| 'eléfono (2º):             | Por favor, introduzca el siguiente código de v | erificación.       |
| OFFKINLA                   | *                                              | REFRESCAR          |
| = Campos Obligatorios      | + = Campo utilizado para el log                | in                 |
| He leído y Acepto los Térm | <u>iinos y Condiciones de Privacidad</u>       |                    |
|                            | r fuar introduces uns contracoñs usrs secola   | r a la anlicación  |

3ª SI NO TIENES UN NIF porque no tienes la nacionalidad española. Tras realizar una preinscipción previa en la entidad a través de la cual vas a realizar la microcredencial, la Universitat de València te remitirá unas credenciales de acceso a esta aplicación, a la dirección de correo electrónico que hayas facilitado en esa preinscripción previa.

#### **GUIA PARA LA INSCRIPCIÓN EN LA MICROCREDENCIAL**

Una vez nos hemos registrado en la aplicación de cursos, hemos de inscribirnos en la microcredencial que deseamos cursar. Para ello <u>accederemos de nuevo a la aplicación</u> con nuestras credenciales en la siguiente pantallas:

| VNIVERSITA                                                                                                    | Γῷ ΦValència                                                                                                    |                                             |
|----------------------------------------------------------------------------------------------------|----------------------------------------------------------------------------------------------------|---------------------------------------------|
| ESTIÓ FORMACIÓ PERS                                                                                                    | ONAL                                                                                                    | SIUV                                        |
| aglish Valencia Castellano                                                                                                   |                                                                                                    | Divendres, 3 de Març de 2023, Hora 12:05:01 |
|                                                                                                    | LOGIN D'USUARIS                                                                                                    | 0                                           |
| cés per a personal amb usuari i contrasenya d                                                                                | e corren activa de la Universitat de València.                                                                                                    |                                             |
|                                                                                                    | IDENTIFIQUEU-VOS                                                                                                    |                                             |
| iestionar el meu perfil i compte per                                                                                         | sonal a la UV                                                                                                    |                                             |
|                                                                                                    |                                                                                                    |                                             |
|                                                                                                    | da conven de la Universitat de València                                                                                                    |                                             |
| cés sinicament per a personal SENSE compte                                                                                   | at the reaction of the conversation at statements.                                                                                                    |                                             |
| vés únicament per a personal SENSE compte<br>no ha tingut mai accés; introduïsca només el Mi                                 |                                                                                                    |                                             |
| xés únicament per a personal SENSE compte<br>no ha tingut mai accès, infroduïsea només el NI                                 | R:<br>Nif:                                                                                                    |                                             |
| xés ünkament per a personal SENSE compte<br>no ha fingut mai accés, introduísea només el NE                                  | o contra de la contensión de valencia.<br>S<br>Nif: E<br>Contracenya: E                                                                                                    | =                                           |
| ech ünkament per a personal SENSE compte<br>no ha fingut mai aacis, introduisea nemše el NI                                  | o contra contra |                                             |
| ccé inkrament per a personal SENSE compte<br>no ha tingut mai accés, introduïsoa només el NI                                 | Contractor a Contractant de Variante de Variante de V<br>Construction de Variante de Variante de Variante de Variante de Variante de Variante de Variante de Variante de V<br>Construction de Variante de Variante de Variante de Variante de Variante de Variante de Variante de Variante de                                                                                                    |                                             |
| eó tínkament per a personal SENSE compte<br>no ha fingut mui occis, introduísos nomis el NI<br>e oblidat la meya contrasenva | Contractor a Contractanto de Vancanto<br>F<br>Contractora<br>IDENTIFIQUEU-VOS                                                                                                    |                                             |

Una vez hemos accedido pulsaremos en la opción "Lista de cursos" del menú superior de la pantalla:

| _              | VNIVERSITATO DVALÈNCIA                               |                                                                                                    |                 | 3000           |                              |
|----------------|------------------------------------------------------|----------------------------------------------------------------------------------------------------|-----------------|----------------|------------------------------|
| ESTIÓ          | FORMACIÓ PERSONAL                                    |                                                                                                    |                 |                | SIUN                         |
| ilish Valencià | i Castellaro                                         | tibele Castificat schoward Cor                                                                                 | Diven           | dres, 3 de Mai | rç de 2023, Hora 09:40:5<br> |
|                | LLISTA DE CU                                         | JRSOS                                                                                                    |                 |                |                              |
| rigit a: EKT   | EERN 🗸 Estat: INSCRIPCIÓ OBERTA 🗸 CERCAR             |                                                                                                    |                 |                | _                            |
| nocalòria      | CONVOCATORIA DE MICROCREDENCIALS 2023                |                                                                                                    |                 |                |                              |
| oblectiu       | Nom del curs                                         | Campus                                                                                                    | Programa        | Inscripció     | Estat                        |
| PNU            | TALLER DE GESTIÓ ECONÓMICA UNIVERSITARIA             | SENSE CAMPUS                                                                                                   | Veure detail    | Inscripció     | INSCRIPCIÓ OBERTA            |
| ivocatòria     | CONVOCATORIA MICRO                                   | in in the second second second second second second second second second second second second second second se |                 |                |                              |
| oblectin       | Nom del curs                                         | Сатрия                                                                                                    | Programa        | Inscripció     | Estat                        |
| PNU            | ACCFORMATIVA CMI MANUAL TOTAL                        | SENSE CAMPUS                                                                                                   | Veure detail    | Inscripció     | INSCRIPCIÓ OBERTA            |
| PNU            | ACCFORMATIVA CMI MANUAL TOTAL                        | CAMPUS BURJASSOT-PATERNA                                                                                       | Veure detail    | Inscripció     | INSCRIPCIÓ OBERT.            |
|                |                                                      |                                                                                                    |                 |                |                              |
| wocatória      | PRUEBA MICRO 3 SFP-194                               |                                                                                                    |                 | 2              |                              |
| oblectin       | Nom del curs                                         | Campus                                                                                                    | Programa        | Inscripció     | Estat                        |
| PNU            | CURSO 4 DEL MODULO OBLIGATORIO DEL TITULO FIPIF V    | SENSE CAMPUS                                                                                                   | Veure detail    | Inscripció     | INSCRIPCIÓ OBERTA            |
| PNU            | ACCFORMATIVA CMI MANUAL TOTAL                        | SENSE CAMPUS                                                                                                   | Veure detel     | Inscripció     | INSCRIPCIÓ OBERTA            |
|                |                                                      |                                                                                                    |                 |                |                              |
| wocatoria      | PRUEBAJIICRO                                         | () () () () () () () () () () () () () (                                                                       |                 |                |                              |
| ODICCULI       | CUDED A DEL HONELO OFFICIADORIO DEL TERRITO PROPERTO | Campus<br>CENTE CAMPUS                                                                                         | гтодганы        | Inscripcio     | Dupping (Coppart             |
| PNU<br>DNU     | CURVAL DASTREENIA                                    | SENSE CAMPUS                                                                                                   | Veure detel     | Inscriptio     | INSCRIPCIÓ OBERTA            |
| INU            | MUNTANVA USSCALADA                                   | SENSE CAMPUS                                                                                                   | Veure detel     | Inscriptio     | INSCRIPCIÓ OPERTA            |
| PMU            | BALLYANENT I SOCOPPISIVE                             | SENSE CAMPUS                                                                                                   | Maura datall    | Inactionio     | INSCRIPCIÓ OBERTA            |
| PNII           | CONTINUEVE FOR CONTINUE                              | SENSE PAMPITS                                                                                                  | Veura datall    | Lassignio      | INSCRIPCIÓ OBERTA            |
| 10000          | Comparents.                                          | CALIFOR SERVICE                                                                                                | ACCESSION NEEDE | Actuacit Walls | interna ett obbiette         |

Y a continuación pulsaremos en la opción "Inscripción" de la microcredencial que deseamos.

Nos aparecerá una pantalla con la información concreta de la microcredencial en la que aceptaremos los términos y condiciones de privacidad y pulsaremos en "Inscripción":

|                     | FORMULARI I                          | D'INSCRIPCIO             |                    |
|---------------------|--------------------------------------|--------------------------|--------------------|
|                     | SOI                                  | L·LICITANT               |                    |
| Nom :<br>E-Mail:    | NADAL, JAVIER<br>janadu@alumni.uv.es | NIF:                     | M95003314          |
|                     |                                      |                          |                    |
| Curs: AC            | CFORMATIVA CMI M2                    | ANUAL TOTAL (CAM<br>PAT) | PUS BURJASSOT-     |
| Data inicial curs:  | 03 de Març de 2023                   | Data final curs:         | 05 de maig de 2023 |
| Iniai d'incoringió: |                                      | Fidingaringión           | -                  |
| Places:             | 1                                    | Assistència:             | 5%                 |
| Durada:             | 5 hores                              | Es requereix pagament:   | SI. Confirmació    |
| Programa:           | http://www.uv.es/sfp/                |                          |                    |
| Idioma del curs:    | Espanyol                             |                          |                    |
|                     |                                      | Sessions                 |                    |
|                     | Data                                 | Horari                   |                    |
|                     | 03/03/2023                           | 16:00 - 17:              | 00                 |
|                     | Info                                 | ormació de l'aula        |                    |
| AULAAF-13           | AULARI INTERFACULTATIU . CAMPUS      | BURJASSOT-PAT.           | A                  |
| VICENT AND          | RES ESTELLES S/N. BURJASSOT.         |                          |                    |

Una vez inscritos en la microcredencial, la Universitat de Velència nos informará que ya hemos sido aceptados en la microcredencial para que confirmemos nuestra asistencia.

#### GUIA PARA LA CONFIRMACIÓN DE ASISTENCIA Y OBTENCIÓN DE CUENTA DE CORREO DE ALUMNO DE LA UNIVERSITAT DE VALÈNCIA

Cuando ya nos hayan informado que nuestra inscripción a la microcredencial ha sido aceptada, <u>accederemos de nuevo a la aplicación</u> con nuestras credenciales en la siguiente pantallas:

| VNI                              | iver§itatöøValència                                             |                                             |
|----------------------------------|-----------------------------------------------------------------|---------------------------------------------|
| GESTIÓ FORMAC                    | CIÓ PERSONAL                                                    | SIUV                                        |
| English Valencia Castellano      |                                                                 | Dimarts , 14 de Març de 2023, Hora 10:55:09 |
|                                  | LOGIN D'USUARIS                                                 |                                             |
| Accès per a personal amb usuar   | ri i contrasenya de corren activa de la Universitat de Valência |                                             |
|                                  | IDENTIFIQUEU-V                                                  | 05                                          |
| N                                | ACCESO PLATAFORMA CURSO MICROCREDENCI                           | IAL estudiantes externos uv                 |
| Accès dateament per a personal   | il SENSE compte de corren de la Universitat de Valéncia.        | F.                                          |
| a no ne cingur mer acore, mirror | MOSXXXXXX/ Nif: = USUATIO                                       |                                             |
|                                  | Contrasenya:                                                    |                                             |
| _                                | <b>IDENTIFIQUEU-W</b>                                           | 08                                          |

Una vez hemos accedido, seleccionamos la opción "Solicitudes" en el menú superior y en la pantalla que nos aparece seleccionamos la microcredencial en la que nos hemos inscritos.

|                          | MACIO PERSO.                           | NAL                                     |                 |                                      |                                     | SIU          |
|--------------------------|----------------------------------------|-----------------------------------------|-----------------|--------------------------------------|-------------------------------------|--------------|
| Valencià Castella<br>Lli | <u>no</u><br>sta cursos Llista de tito | ls Sol-licituds Sol-licituds titols Cer | lificat esborra | Divendre<br>nov Certificat oficial D | es,3 de Març de 202<br>Pade susuari | 3, Hora 10:3 |
|                          | 1                                      | LLISTA DE SOL·LICIT                     | UDS             |                                      |                                     | (            |
|                          | Alumne:                                | M95003314 - NADAL, JAVIER               |                 |                                      | 1                                   |              |
|                          |                                        |                                         |                 |                                      |                                     |              |
|                          | Inscripció: 🔵 🔳                        | Estat : SO - SOLLICITADA V              |                 |                                      |                                     |              |
|                          | 2022                                   |                                         |                 | Onalifiancià                         |                                     |              |
|                          | Edició                                 | Nom del curs                            | Estat           | Acta                                 |                                     |              |
|                          | Appendiate state interesting           | ACCEORMATIVA CMI MANUAL TOTAL           | ADMESSA         | NO DISPONIBLE                        | <b>60</b> (81)                      |              |
|                          | 2022 0030 / 3015 2                     |                                         | 201 m           |                                      |                                     |              |

Aquí veremos cómo nuestra solicitud se encuentra en estado "Admitida". Hemos de pulsar en la opción "CO" para confirmar nuestra asistencia a la microcredencial.

Esta opción nos llevará a la siguiente pantalla, en la que hemos de aceptar los términos y condiciones de privacidad .Lee MUY ATENTAMENTE el mensaje que aparece en pantalla, despues cerramos el mesaje y seguimos

| encià Castellano<br>Lista cursos Lista títulos Sel                                                                                              | icitudes Solicitudes titulos Certificado bo                                                                                                    | Mièrcoles, 2<br>rador Cambio contraseña D                                          | 2 de Marzo de 2023, Hora: 13<br>Patos usuario | 3:35:2 |
|----------------------------------------------------------------------------------------------------|----------------------------------------------------------------------------------------------------|------------------------------------------------------------------------------------|-----------------------------------------------|--------|
| DI                                                                                                    | TALLE DE LA SOLICITU                                                                                                    | )                                                                                  |                                               | 0      |
| ) <u>-</u>                                                                                                    | SOLICITANTE                                                                                                    |                                                                                    |                                               |        |
| Nombre: DE Pl<br>Fecha Inscripción: 16/03<br>E-Mail Afternativo:                                                                                | RUEBAS SFP, USUARIO<br>/2023 16:21:20                                                                                                    | NIF:<br>-Mail:                                                                     |                                               |        |
| Manteng                                                                                                    | ase atento hasta el fina                                                                                                    | l del proceso                                                                      | ×                                             |        |
|                                                                                                    |                                                                                                    |                                                                                    |                                               |        |
|                                                                                                    | iNo cierre el navegador                                                                                                    |                                                                                    |                                               |        |
| Al finalizar el procaso de confirmación,                                                                                                    | INO clerre el navegador<br>se iniciará la creación de una cuenta de correo<br>uenta, será necesario rellenar una serie de dal                                                                                                    | de la Universitat de València. P<br>e personales.                                  | ara poder crear dicha                         |        |
| Al finalizar el proceso de confirmación,<br>c<br>Esta cuenta es nec                                                                             | INO cierre el navegador<br>se iniciari la creación de una cuenta de correo<br>uenta, será necesario rellenar una serie de dat<br>asaria para poder obtener el certificado d                                                                                                    | de la Universitat de València. F<br>le personales.<br>I curso, entre otras gestion | lara poder crear dicha (                      |        |
| Al finalizar el proceso de confirmación,<br>c<br>Esta cuenta es nec<br>Idioma del curso: Español                                                | INO CIERTE El navegador<br>se iniciará la creación de una cuenta de correo<br>uenta, será necesario relinar una serie de de<br>esaria para poder obtener el certificado d                                                                                                    | de la Universitat da Valància; F<br>a personales.<br>I curso, entre otras gestion  | lara þoðar crear dicha /<br>es,               |        |
| Al finalizar el procaso de confirmación, o<br>Esta cuenta es noc<br>Idioma del curso: Español                                                   | INo cierre el navegador<br>se iniciará la creación de una cuenta de correo<br>uenta, sará necesario rellenar una serie de dal<br>assaria para poder obtenar el certificado d<br>Sesiones                                                                                                    | de la Universitat de València. P<br>a personales.<br>I curso, entre otras gestion  | lara poder crear dicha (                      |        |
| Al finalizar el procaso de confirmación,<br>Esta cuenta es nec<br>Idioma del curso: Español<br>Pecha Horeno [                                   | INO CIErre el navegador<br>se iniciará la creación da una cuenta de corres<br>uanta, será necesario rellenar una serie de da<br>esaria para poder obtaner el certificade d<br><u>Sesiones</u><br><u>Aulo Sesion</u>                                                                                   | de la Universitat da València : F<br>1 personales.<br>I curso, entre otras gestion | lara poder crear dicha (<br>es.               |        |
| Al finalizar el proceso de confirmación,<br>c<br>Esta cuenta es noc<br>Idioma del curso: Espeñol<br>Facha Horario (                             | INO CIERTE El navegador<br>se iniciará la creación de una cuenta de corrao<br>uanta, será meceanir relenar una serie de dal<br>esarta para poder obtener el certificado d<br><u>Sesiones</u><br>Aulo Sesion                                                                                           | de la Universitat de València. P<br>1 personales.<br>I curso, entre otras gestion  | lara poder crear dicha<br>es.                 |        |
| Al finalizar el proceso de confirmación, o<br>Esta cuenta es noc<br>Idioma del curso: Español<br>Pecha Horario                                  | INO cierre el navegador<br>se iniciará la creación de una cuenta de correo<br>tenta, cará necesario relenar una serie de dal<br>ascarta para poder obtenar el contrificado d<br><u>Sesiones</u><br><u>Anlo Sesion</u>                                                                                 | de la Universitat de València. P<br>s personales.<br>I curso, entre otras gestion  | lara poder crear dicha<br>es.                 |        |
| Al finalizar el procaso da confirmación,<br>Esta cuenta es nec<br>Idioma del curso: Español<br>Fecha Hororio                                    | INO cierre el navegador<br>se iniciari la creación de una cuenta de como<br>tenta, será necesario rellenar una serie de da<br>esaria para poder obtener el certificado d<br>Sesiones<br>Aulo Senion<br>Información del Aula<br>Consulte las aulas en las sesion                                       | de la Universitat da València. P<br>Is personales.<br>I curso, entre otras gestion | lara poder crear dicha<br>es.<br>]            |        |
| Al finalizar el precaso de confirmación,<br>Esta cuenta es noc<br>Idioma del curso: Espeñol<br>Pecha Horario                                    | INO CIERTE El navegador<br>se iniciad la creación de una cuenta de corrao<br>unita, será necesario relenar una serie de del<br>esaria para poder obtenar el certificado d<br>Sesiones<br>Aula Sesion<br>Información del Aula<br>Consulte las aulas en las sesion                                      | de la Universitat de València. P<br>la personales.<br>I curso, entre otras gestion | lara poder crear dicha<br>es.                 |        |
| Al finalizar el procaso da confirmación, 4<br>Esta cuenta es nec<br>Idioma del curso: Tepeñol<br>Pecha Horeno (<br>He leido y Acepto los Términ | INO cierre el navegador<br>ce includ la creación de una cuenta de correc-<br>tenta, será necesario relenar una serie de dal<br>asarta para poder obtanar el certificado d<br>Sesiones<br>Aulo Sesion<br>Información del Aula<br>Consulte las aulas en las sesion<br>nos, y. Condiciones de Privacidad | de la Universitat de València. P<br>e personalex.<br>I curso, entre otras gestion  | lara poder crear dicha<br>es.                 |        |

|                      | DETALL DE LA S                                      | OL·LICITUD                               |                           |
|----------------------|-----------------------------------------------------|------------------------------------------|---------------------------|
| Nom :<br>Data Inscri | SOL-1<br>NADAL, JAVIER<br>05/05 03/03/2023 09:13:23 | LICITANT<br>NIF: M9500<br>F:Mail: Janadu | 3314<br>galumni.uv.es     |
| Curs: AC             | CFORMATIVA CMI MAN                                  | IUAL TOTAL (CAM<br>PAT)                  | PUS BURJASSOT-            |
| Data inicial curs:   | 03 de juny de 2023                                  | Data final curs:                         | 05 d'agost de 2023        |
| Inici d'inscripció:  | 1 1                                                 | Fi d'inscripció:                         |                           |
| Places;              | 2                                                   | Assistència:                             | 5%                        |
| Durada:              | 5 hores                                             | Es requereix pagament:                   | SI. Confirmació           |
| Programa:            | http://www.wes/sfp/                                 |                                          | - Accession of the second |
| Idioma del curs:     | Espanyol                                            |                                          |                           |
|                      | ŝ                                                   | lessions                                 |                           |
|                      | Data                                                | Horard                                   |                           |
|                      | 03/03/2023                                          | 10:00 - 17:                              | 00                        |
|                      | Inform                                              | ació de l'aula                           |                           |
| Aula . AULA AF-13    | AULARI INTERFACULTATIU . CAMPUS BUI                 | RJASSOT-PAT.                             | a                         |
| VICENT ANDE          | RES ESTELLES S/N. BURJASSOT.                        |                                          | 6                         |

Nos aparecerá la siguiente pantalla donde seleccionaremos: "Continuar proceso telemático":

## Continueu procés telemàtic

A continuación, nos aparece la siguiente pantalla en la que se nos va a generar un usuario y contraseña de la UV para poder acceder al curso y posteriormente poder descargar nuestro certificado del curso. Para ello, antes hemos de completar unos datos adicionales.

Hemos de indicar:

- Nuestra fecha de nacimiento
- Nacionalidad
- País de nacimiento

- Provincia de Nacimiento. Si no hemos nacido en España, en este desplegable escogeremos la opción "Extranjero".

- Municipio de nacimiento. Hemos de escribir cual es.

Y a continuación hemos de introducir dos datos MUY IMPORTANTES, una dirección de correo electrónico necesaria para poder recuperar nuestro usuario o contraseña de la UV si los hemos olvidado, y si disponemos un número de teléfono con numeración española, también es importante introducirlo para facilitar este proceso.

| N PERSONAL                                          |                          | Miércoles, 22 de Mar       | SIUV<br>zo de 2023, Hera: 13:36:43 |
|-----------------------------------------------------|--------------------------|----------------------------|------------------------------------|
| a lítulos Solicitudes Solicitudes títul             | los Certificado borrador | Cambio contraseña Datos us | ario                               |
| DATOS ADICIONALES                                   | ALTA CORRE               | O UV                       | 0                                  |
| * NIF/M95:                                          | /max =                   |                            |                                    |
| * Nacionalidad:                                     | COULD FOIL               | ~                          |                                    |
| * Pais de Nacimiento:<br>* Provincia de Nacimiento: | ~                        | ~                          |                                    |
| Municipio de nacimiento:                            |                          | o 10                       |                                    |
| Teléfono y correo de recuperación de<br>* E-Mail:   | e contraseña/cuenta del  | usuario                    |                                    |
| + Teléfono:                                         |                          |                            |                                    |
| + = Solo admite teléfonos españoles.                | Déjelo en blanco en cas  | o contrario                |                                    |
| $\checkmark$                                        | Aceptar                  |                            |                                    |
|                                                     |                          |                            |                                    |
|                                                     |                          |                            |                                    |
|                                                     |                          |                            |                                    |

Después daremos a "Aceptar" y nos aparecerán los datos de acceso:

| ESTION FORMACI            | id.                                                                          | Aceptar                                    |                          | SIUV     |
|---------------------------|------------------------------------------------------------------------------|--------------------------------------------|--------------------------|----------|
| glish Valencia Castellano | No.                                                                          | indecoder, 2                               | 2 de Marzo de 2023, Hona | 13:38:09 |
| Lista cersos L            | ista titulus Solicitudes Solicitudes titulus Certifi                         | icado borrador. Gambio contraseño D        | atos usuario             |          |
| INFORMAC                  | IÓN DE NUEVA CUENTA EN U                                                     | INIVERSIDAD DE VAI                         | ENCIA                    | 0        |
|                           |                                                                              |                                            | 1                        |          |
| Si no la ha hecho ya      | , apunte el usuario y contraseña que<br>pueda acceder a los servicios        | se le muestra a continuació<br>s de la UV. | n para que               |          |
|                           |                                                                              |                                            | and a line               |          |
| Una vez abandon           | e esta pantana, ya no tendra opcion c                                        | te conocer su usuario y con                | rasena:                  |          |
| Una vez abandon           | e esta pantana, ya no tenura opcion c                                        | le conocer su usuario y com                | rasena:                  |          |
| Una vez abandon           | e esta pantana, ya no tendra opcion c<br>NIF/M99:<br>USUARIO:                | re conocer su osuario y com                | rasella:                 |          |
| Una vez abandon           | e esta pantana, ya no tendra opcini c<br>NIF/M93:<br>USUARIO:<br>CONTRASEÑA: | re conocer so asuano y com                 | rasena.                  |          |

# iii MUY IMPORTANTE: APUNTE LOS DATOS DE ACCESO, USUARIO Y CONTRASEÑA !!!

Si accedemos de nuevo a la aplicación con nuestros nuevos datos de acceso que acabamos de recibir y vamos al menú superior de la pantalla a la opción "Solicitudes" y seleccionamos nuestra microcredencial, podremos ver que nuestra inscripción a la formación ha sido confirmada correctamente.

|                         | Vniver§itatö                 | <b>dValència</b>                         |                  | 合大教学                     | Rest Comp                      |
|-------------------------|------------------------------|------------------------------------------|------------------|--------------------------|--------------------------------|
| ESTIÓ FOR               | MACIÓ PERSON                 | AL                                       |                  |                          | SIUV                           |
| iglish Valencià Castell | ano                          |                                          |                  | Divendres, 3             | de Març de 2023, Hora 10:52:36 |
| Ľ                       | ista cursos Llista de títols | Sol·licituds Sol·licituds títols Certifi | icat esborrany ( | Certificat oficial Dades | <u>i usuari</u>                |
|                         | L                            | LISTA DE SOL·LICITU                      | DS               |                          |                                |
|                         | Alumne:                      | M95003314 - NADAL, JAVIER                |                  |                          |                                |
|                         | Inscripció: O                | Estat : SO - SOLLICITADA 🗸 🙌             |                  |                          |                                |
|                         | 2022<br>Edició               | Nom del curs                             | Estat            | Qualificació             |                                |
|                         | 2022 0030 / 3015 2           | ACCFORMATIVA CMI MANUAL TOTAL            | CONFIRMADA       | NO DISPONIBLE            |                                |
|                         |                              |                                          |                  | 200 B                    |                                |